#### Útmutató a katalógus használatához

A katalógus menüben egyszerű vagy összetett keresést végezhet a könyvtár dokumentumállományában.

(A kereső használata nem igényel regisztrációt.)

A katalógus **egyszerű** keresőfelülete "google-szerűen" működik. A keresőmezőbe beírható bármely adata egy műnek, szóközökkel elválasztva.

\* Lehetőség van téma (tárgy) szerinti keresésre is, ezt lejjebb részletezzük.

| Keresés a katalógusban | 🗌 Részletes keresési b | eállítások |
|------------------------|------------------------|------------|
|                        | )                      | Keresés    |
|                        |                        |            |

| ſ | Krusovszky Dénes | A fiúk országa 2016 | Részletes keresési b | eállítások |
|---|------------------|---------------------|----------------------|------------|
|   |                  |                     |                      | Keresés    |

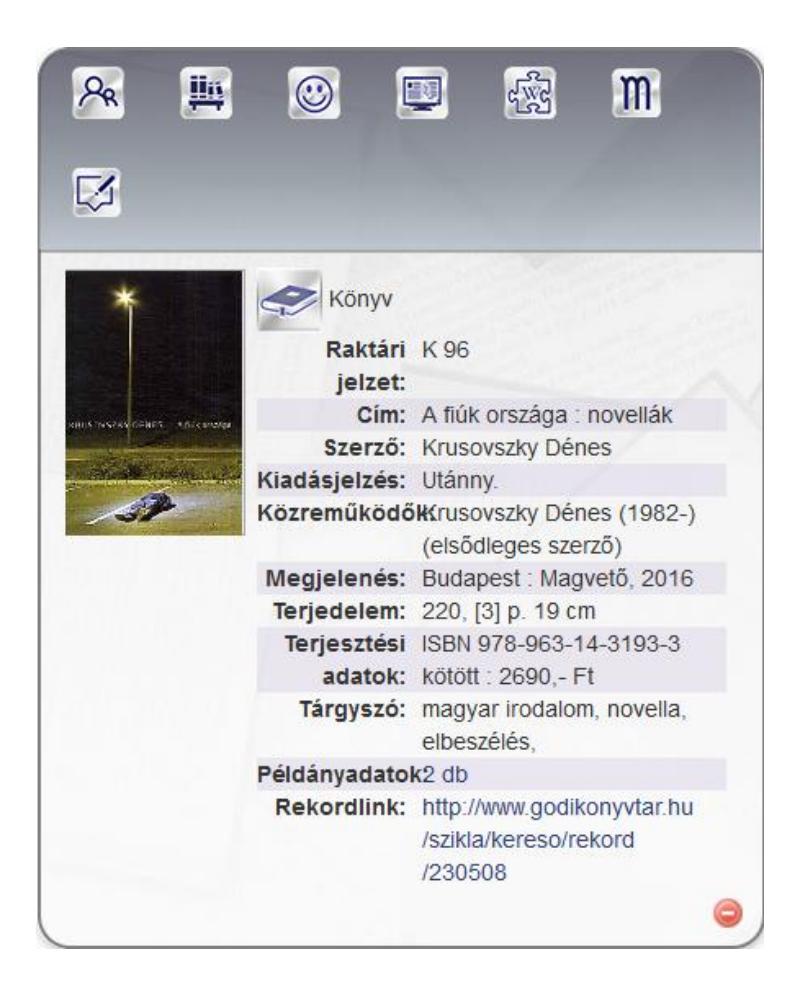

Ha bejelöli a **részletes** keresési beállítások jelölőnégyzetet, finomíthatja a keresést, azaz különböző szempontok szerinti keresőkérdést fogalmazhat meg.

Kereshet külön címre, szerzőre, de akár kiadóra is. A keresés gombra kattintva megjelenik a találati lista, amely tartalmazza a könyvtárban megtalálható dokumentumok listáját.

\*Lehetőség van téma (tárgy) szerinti keresésre is, ezt lejjebb részletezzük.

| bárhol | ~            |            |                   | és (metsze | t 🌱 |
|--------|--------------|------------|-------------------|------------|-----|
| bárhol | ~            |            |                   |            |     |
|        |              |            |                   |            |     |
| elejév | vel egyező ( | eredmény 💙 | all document type | ~          |     |

| szerző 🗸       | Krusovszky Dénes |        | és (metszet 💙 |
|----------------|------------------|--------|---------------|
| cím 🗸          | A fiúk országa   |        | és (metszet 💙 |
| kiadás dátu 💙  | 2016             |        |               |
| elejével egy   | ező eredmény 💙   | könyv  | ~             |
| annotációkt    | oan nem keres 💙  | magyar | ~             |
| Részletes kere | sési beállítások |        | Keresés       |

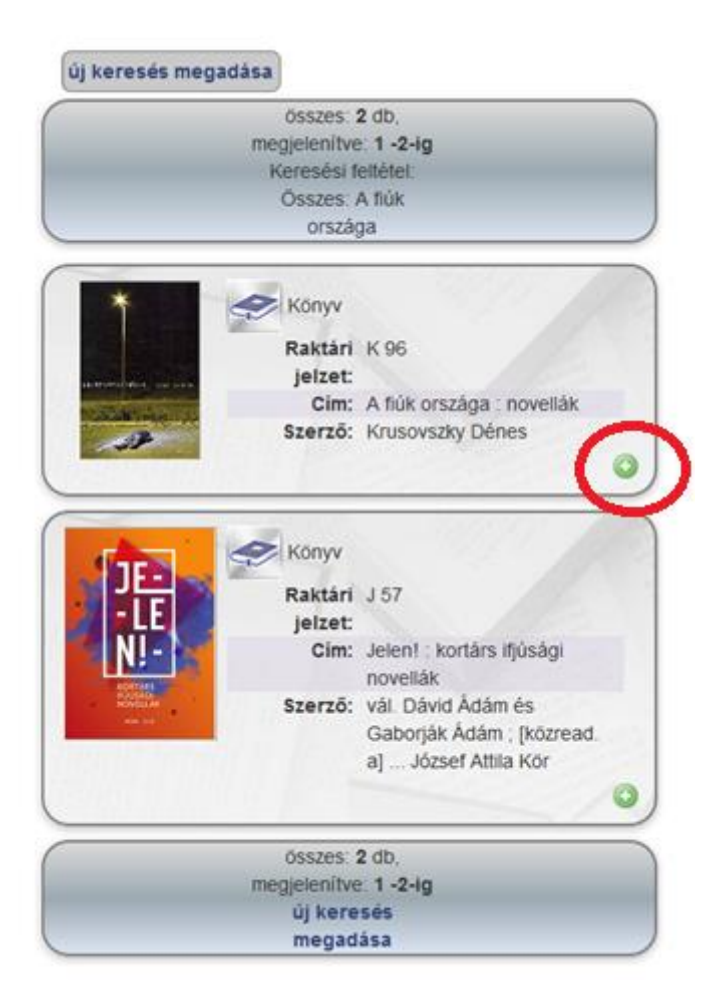

A könyv részletes adatainak megjelenítéséhez kattintson rá a zöld karikára! Ekkor olvasható a könyv minden adata (szerző, cím, kiadás adatai, példányadatok).

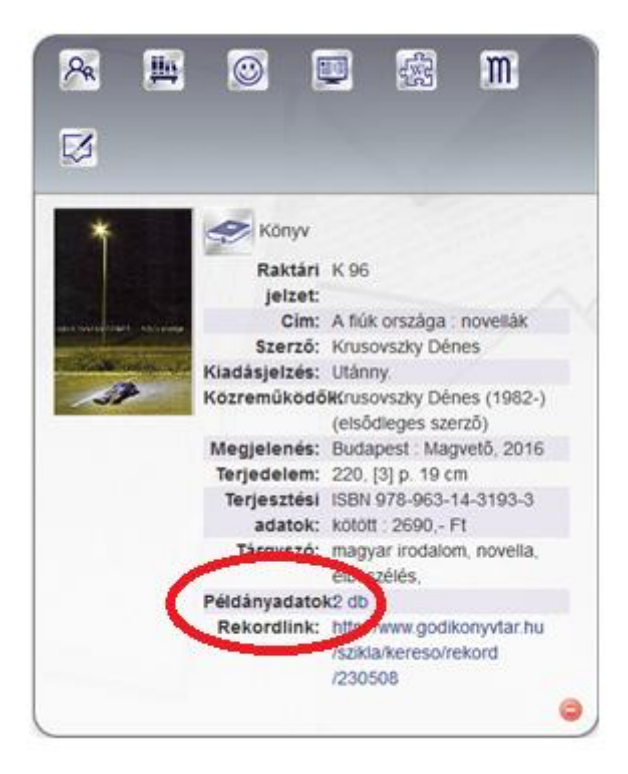

A példányadatoknál látható, hogy a keresett műből hány db található a könyvtárban. A darabszámra tovább kattintva olvasható a mű lelőhelye (központ, fiókkönyvtár, gyermekkönyvtár), ill. státusza. (Jelenleg kölcsönözhető, vagy valakinél kölcsönzésben van. Utóbbi esetben látható a kölcsönzés lejárati ideje.)

| eldanyadatok    |         |              |                     |                 |         |            |
|-----------------|---------|--------------|---------------------|-----------------|---------|------------|
| Leltári<br>szám | Részlig | Lelőhely     | R: ktári<br>i. ízet | Kieg.<br>adatok | Státusz | Megjegyzés |
| 59385           |         | központ      | K 96                |                 | szabad  |            |
| 59386           | felnőtt | fiókkönyvtár | K 96                |                 | szabad  |            |

|   | Példá | nyadatok        |         |              |                   |                 |                             | ×         |
|---|-------|-----------------|---------|--------------|-------------------|-----------------|-----------------------------|-----------|
|   |       | Leltári<br>szám | Részleg | Lelőhely     | Raktári<br>jelzet | Kieg.<br>adatok | Státusz                     | Megjegyzé |
|   |       | 61408           |         | központ      | 320 F 57          |                 | Kölcsönzésben: 2020.10.01ig |           |
|   |       | 61409           | felnőtt | fiókkönyvtár | 320 F 57          |                 | Kölcsönzésben: 2020.09.28ig |           |
| < |       |                 |         |              |                   |                 |                             | >         |

#### Az alább látható ikonok jelentése:

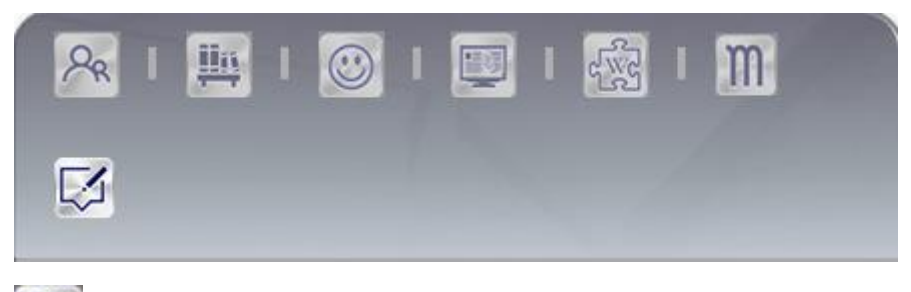

PR

lin

Előjegyzés. Erre az ikonra kattintva előjegyezheti a kért művet, ha az éppen kölcsönzésben van.

Polcra helyezheti a művet. (Ezzel az olvasni kívánt könyveket saját maga számára

jelöli meg.)

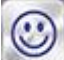

Korábbi használat. Megmutatja, hogy hányan olvasták a könyvet és milyen tetszésnyilvánítást kapott, ill. mikor olvasták utoljára.

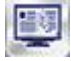

MEK. A Magyar Elektronikus Könyvtár oldalát nyitja meg.

WIKI. A wikipédiára kalauzol minket, ahol a keresett műről, ill. a szerzőről olvashatunk.

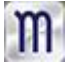

Ez az ikon a moly.hu oldalra irányít. Itt is a keresett műről olvashatunk.

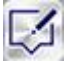

Annotáció.

#### \*Téma (tárgy) szerinti keresés, példával:

### Kereső

| tárgyszó 🗸 képregény           |                   | és (metszet 💙 |
|--------------------------------|-------------------|---------------|
| bárhol 🗸                       |                   | és (metszet 💙 |
| bárhol 🗸                       |                   |               |
| elejével egyező eredmény 💙     | all document type | ~             |
| annotációkban nem keres 💙      | bármilyen nyelv   | ~             |
| Részletes keresési beállítások |                   | Keresés       |

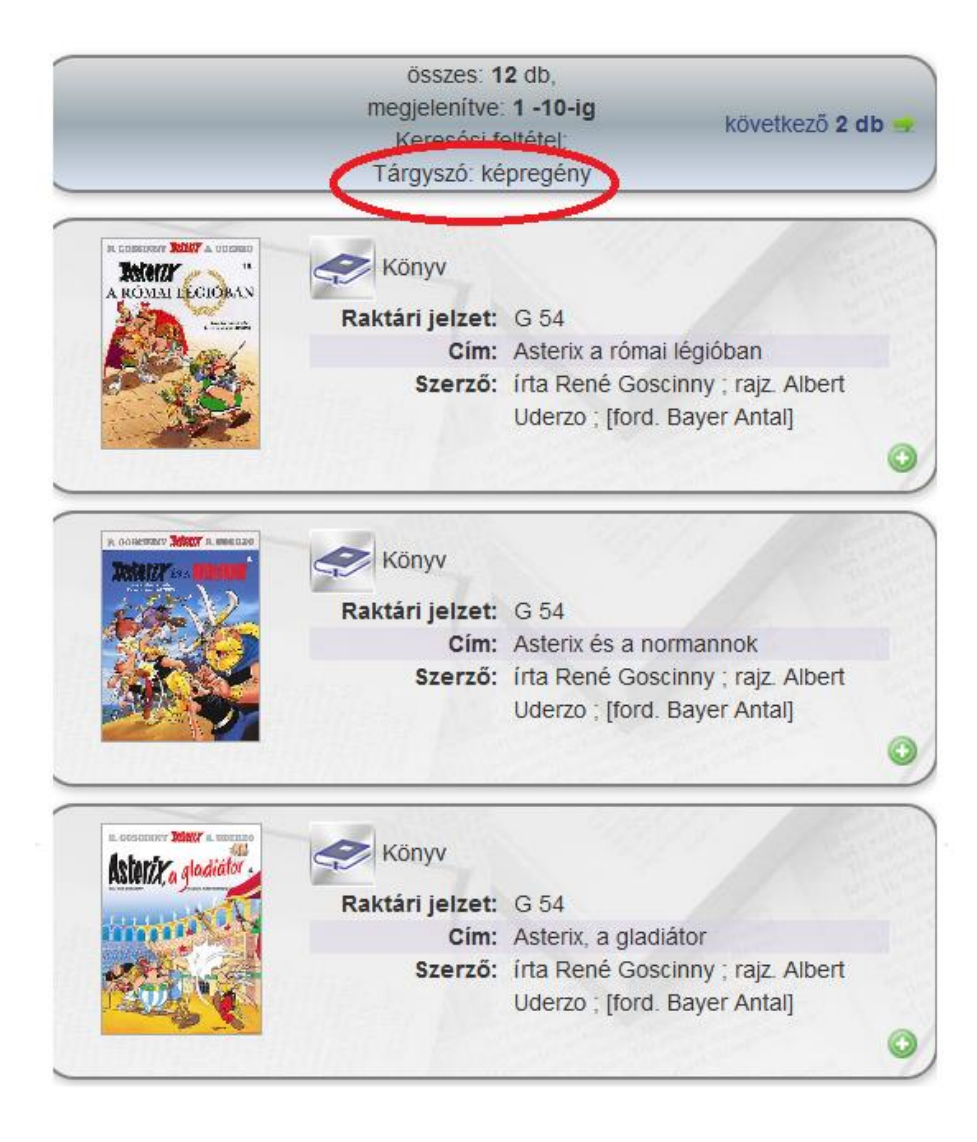

#### Regisztrációhoz kötött online funkciók elérése

#### Első használat előtt regisztráció szükséges!

A könyvtár weboldalán az olvasói bejelentkezés menüpont alatt, ha beírja az olvasójegye számát vagy az e-mail címét, valamint a jelszavát, a login/belépés gombra kattintva eléri a könyvtár online szolgáltatásait. Ha még nincs jelszava, kattintson a regisztrációra. A kért adatok beírása után a rendszer egy emailt küld, a megerősítést követően visszatérve a könyvtár oldalára már elérhetők a funkciók. (Ha bármely ponton elakadna, a könyvtárosok készséggel segítenek.)

Belépés után a következő menüpontokat találja:

**Adataim** – a könyvtári beíratkozáskor regisztrált adatait tartalmazza. Kérjük, a változásokat jelezze következő könyvtárlátogatása alkalmával, módosítást csak a könyvtáros végezhet.

E-mail/ jelszó módosítás – itt módosíthatja e-mail címét ill. jelszavát.

**Aktuális kölcsönzéseim** – tájékoztatást ad az Ön által kikölcsönzött dokumentumokról, azok lejárati határidejéről, valamint itt hosszabbíthatja meg a dokumentumok visszahozatali dátumát.

**Korábbi kölcsönzéseim** – ennél a menüpontnál tájékozodhat korábbi kölcsönzéseiről, továbbá itt lehetősége nyílik tetszésnyilvánításra is (tetszett/nem tetszett).

**Témafigyelés** – itt jelezheti, ha szeretné egyes szerzők műveit vagy egyes témakör újonnan megjelent dokumentumait elsőként elolvasni. A könyvtár állományába beérkezett dokumentumokról érteítést kap, lefoglalhatja azokat.

Polcon lévő tételeim – ezzel az olvasni kívánt könyveket saját maga számára jelöli meg.

Előjegyzéseim, foglalásaim – itt láthatja aktuális előjegyzéseit, foglalásait.

**Gyarapítási javaslat** – ha szeretne dokumentumot beszerzésre javasolni, itt teheti meg.

#### Hosszabbítás

Az aktuális kölcsönzéseim menüpont alatt láthatja a visszahozatal dátumát. Ha szüksége van még az Önnél lévő könyvekre, akkor kétszer módosíthatja a határidőt. A rendszer automatikusan jelöli a hosszabbítható dokumentumokat (pipa), és megmutatja a lehetőségei számát.

# Aktuális kölcsönzések

| Tovább               | Vissz                        | a Meghossz           | abbítás                     |                                          |               |
|----------------------|------------------------------|----------------------|-----------------------------|------------------------------------------|---------------|
|                      | Szerző                       | Kölcsönzés<br>dátuma | Visszahozatal<br>határideje | Meghosszabbítás                          | Tartozás      |
| ık<br>ga             | Schmidt,<br>Annie<br>M. G.   | 2020.09.08.          | 2020. 0.06                  | ] meghosszabbítom<br>(eddio: 0. max - 2) | nincs<br>adat |
| i                    | Weller-<br>Essers,<br>Andrea | 2020.07.04.          | 2020.09.29.                 | Nem hosszabbítható<br>meg                | nincs<br>adat |
| ó :<br>sék<br>kortól | Bajzáth<br>Mária             | 2020.07.04.          | 2020.09.29.                 | Nem hosszabbítható<br>meg                | nincs<br>adat |
| <                    |                              |                      |                             |                                          | >             |

## Aktuális kölcsönzések

| Tova | ább Vissza                                       | ob Vissza Meghosszabbítás    |                      |                             |                                        |
|------|--------------------------------------------------|------------------------------|----------------------|-----------------------------|----------------------------------------|
| #    | Cím                                              | Szerző                       | Kölcsönzés<br>dátuma | Visszahozatal<br>határideje | Meghosszabbítás                        |
| 1    | Macskák<br>társasága                             | Schmidt,<br>Annie<br>M. G.   | 2020.09.08.          | 2020.10.06                  | meghosszabbítom<br>(eddig: 1, max.: 2) |
| 2    | Az erdő                                          | Weller-<br>Essers,<br>Andrea | 2020.07.04.          | 2020.09.29.                 | Nem hosszabbítható<br>meg              |
| 3    | Gingalló :<br>magyar<br>népmesék<br>óvodáskortól | Bajzáth<br>Mária             | 2020.07.04.          | 2020.09.29.                 | Nem hosszabbítható<br>meg              |
| <    |                                                  |                              |                      |                             | >                                      |

Ha ezeket beállította, akkor a kis ablak felső részén található "meghosszabbítás" gombra kattintva tudja véglegesíteni a feladatot.

Fontos tudni, hogy ha már lejárt a határidő (piros a dátum), akkor ezt a műveletet nem lehet elvégezni.